## TUTORIAL VALIDAÇÃO DE CERTIFICADOS COM AUTENTICAÇÃO ELETRÔNICA

1. De posse do certificado entregue pelo servidor(a), acesse o site Portal do Servidor (<u>https://servidor.es.gov.br/</u>)

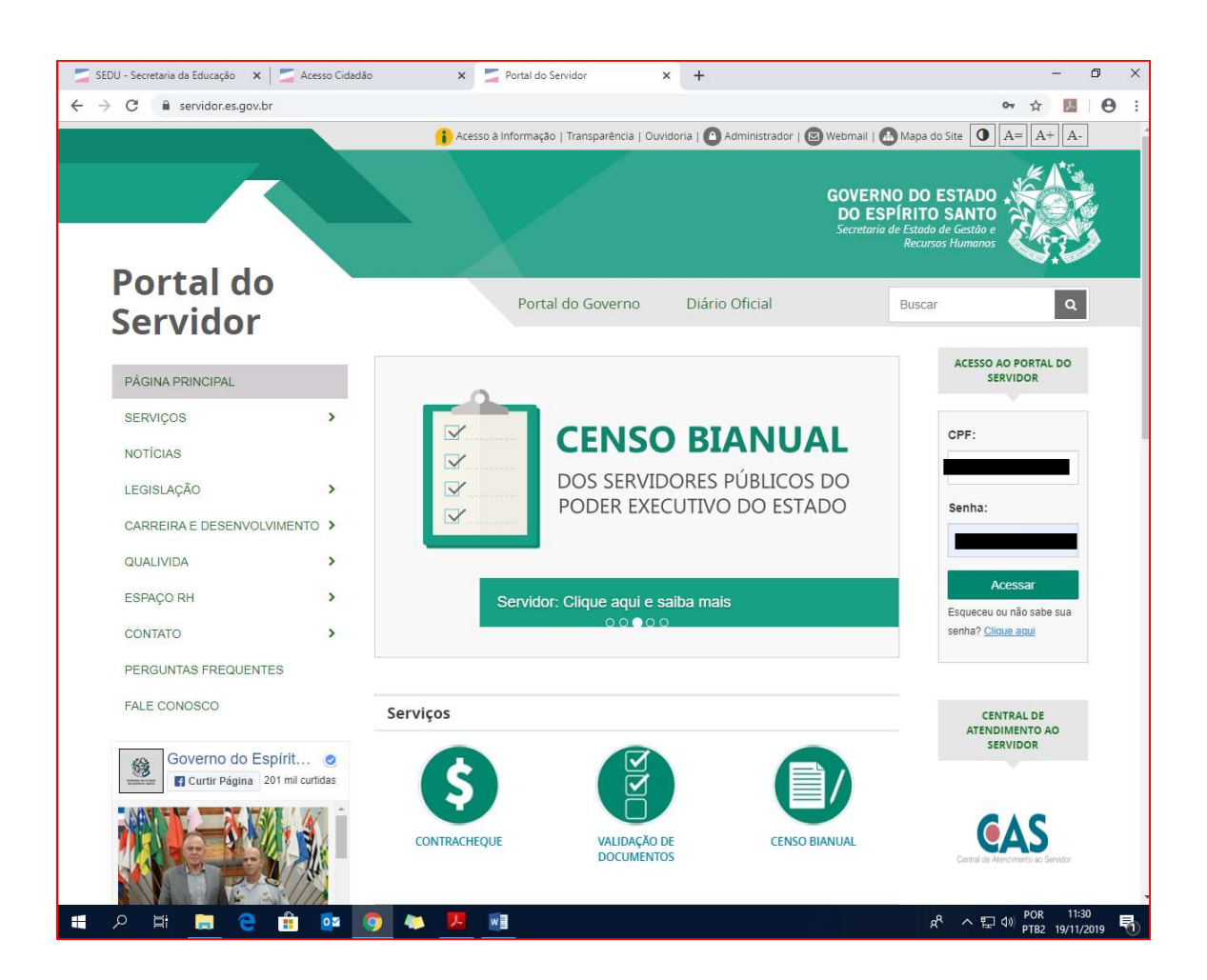

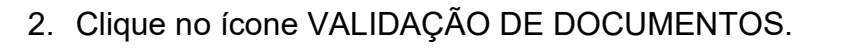

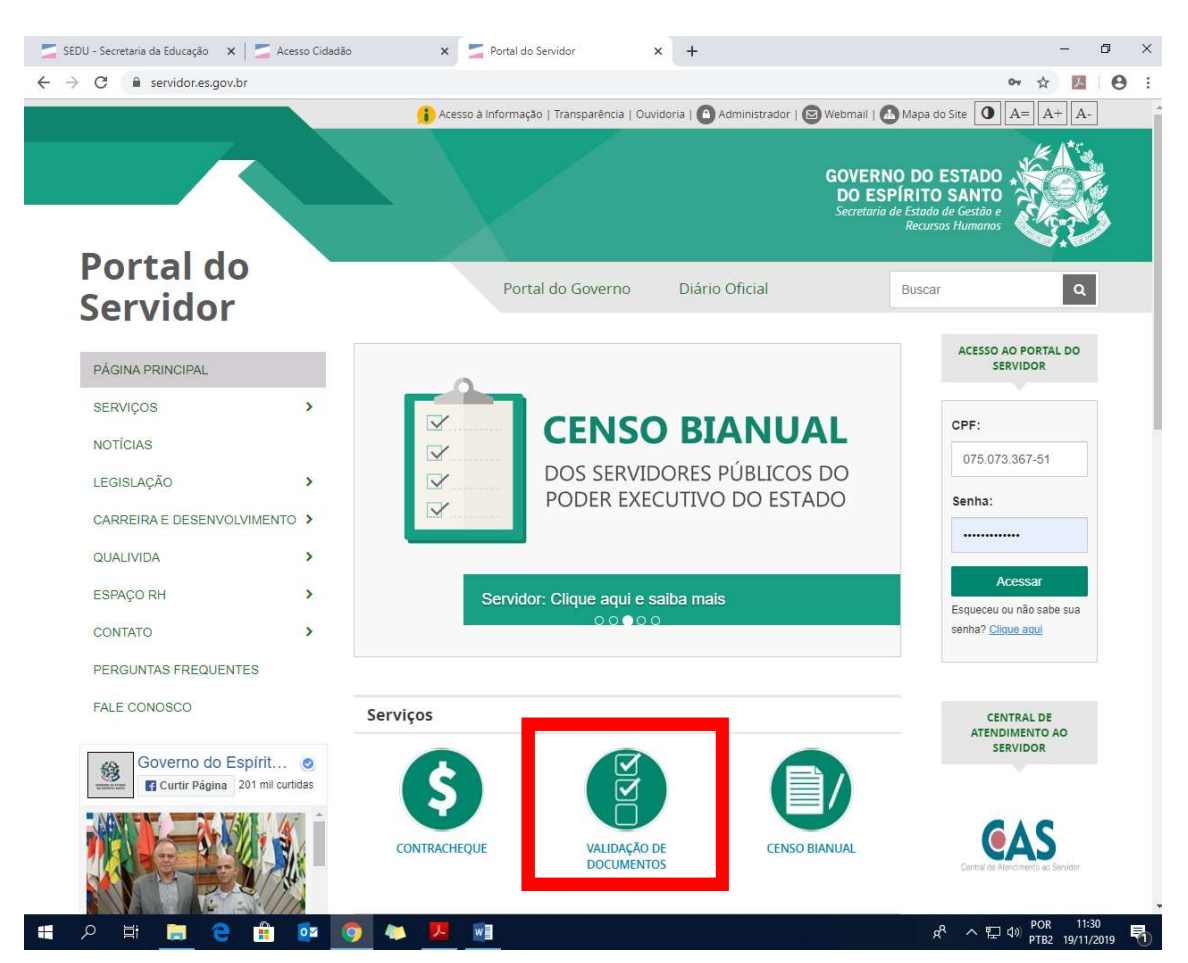

3. Digite nos espaços próprios, a data de emissão do documento e o número fornecido para autenticação eletrônica do mesmo.

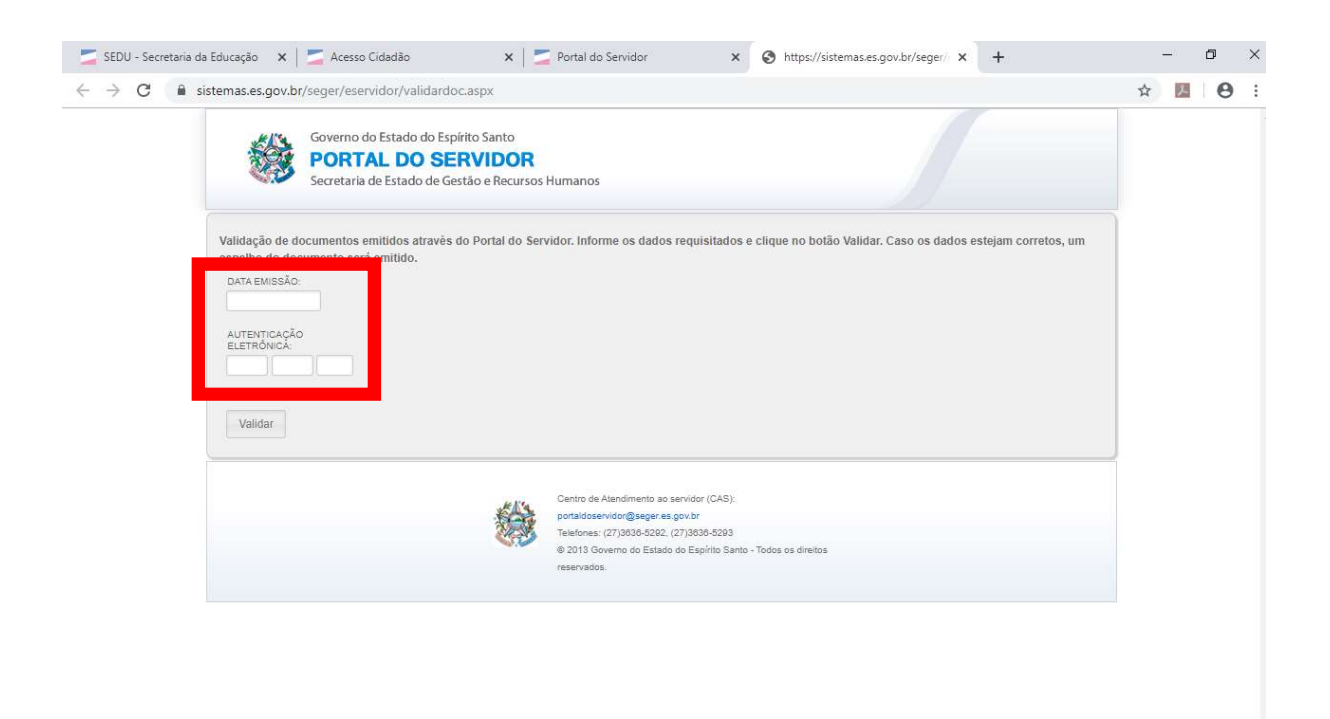

| ן<br>ג | z: 🥽 | е | 0¥ | 0 | 🦇 🔼 📓 | x <sup>9</sup> 스 토 에 POR<br>PTB2 19/ | 11:33 |
|--------|------|---|----|---|-------|--------------------------------------|-------|

4. Esses dados estão na frente (data) e no verso do certificado.

| GOVERNO DO ESTADO DO                                                                                                    | ) ESPÍRITO SANTO                                                                                                    |
|----------------------------------------------------------------------------------------------------|----------------------------------------------------------------------------------------------------|
| SECRETARIA DE ESTADO                                                                                                    | DA EDUCAÇÃO                                                                                                    |
| CINFJ. 27.060.505                                                                                                    | 0001-95                                                                                                    |
| A Secretaria de Estado da Ed                                                                                                    | ucação certifica que                                                                                                   |
| MARCIA HELENA                                                                                                    | SANTANA                                                                                                    |
| participou, no período de 06/05/2019 A 28/06/2019,<br>MULTIPLICADORES PARA A IMPLEMENTACAO DE UM CU<br>POR COMPETENCIA E PROJETOS EMPREENDED | com aproveitamento do(a) FORMACAO DE<br>RRICULO DE FORMACAO TECNICA ARTICULADO<br>DRES, com carga horária de 80 horas. |
| Vitória/ES, 19 de nover                                                                                                    | nbro de 2019.                                                                                                    |
| Standa Molore                                                                                                    | 47-1-                                                                                                    |
| Isaura Alcina Martins Nobre<br>SURSECRETÁRIA DE ESTADO DE PLANEJAMENTO E AVALIAÇÃO                                                           | Vitor Amorim de Angelo<br>SECRETÁRIO DE ESTADO DA EDUCAÇÃO                                                             |
| SUBSCRETATION DE LETADO DE L'EXILEMIENTO E AVALIAÇÃO                                                                                         |                                                                                                    |

| onteudo(s) Programatico(s)                                                                                                    | C.H                      |
|----------------------------------------------------------------------------------------------------|--------------------------|
| 31/EDS IMPREIDEDDRIS: Invogés docué contrituc, impres androgégico, intervenção Comunitaisa. Métodos de Resolução de Problemas; Design Thinking; Cainvas; Engenharia e Kanban.<br>ELEALAGO USINCULAR: Curvicasi anticulados prometencia, Aresos, in provintar le agresos do M. Menico;<br>exagês Curricular; Sequências Distências (Interneting). |                          |
| otal de carga horária                                                                                                    | 80                       |
|                                                                                                    |                          |
|                                                                                                    |                          |
|                                                                                                    |                          |
|                                                                                                    |                          |
|                                                                                                    |                          |
|                                                                                                    |                          |
|                                                                                                    |                          |
|                                                                                                    |                          |
|                                                                                                    |                          |
|                                                                                                    |                          |
|                                                                                                    |                          |
|                                                                                                    |                          |
|                                                                                                    |                          |
|                                                                                                    |                          |
|                                                                                                    |                          |
|                                                                                                    |                          |
|                                                                                                    |                          |
|                                                                                                    |                          |
|                                                                                                    |                          |
|                                                                                                    |                          |
|                                                                                                    |                          |
|                                                                                                    |                          |
|                                                                                                    |                          |
|                                                                                                    |                          |
|                                                                                                    |                          |
|                                                                                                    |                          |
|                                                                                                    |                          |
|                                                                                                    |                          |
| Certificado emitido pelo SIARHES                                                                                                    |                          |
| A autenticidade deste documento oderá ser confirmada via internet por meio do endereço www.servidor.es.gov.br ou na Central de Ateremento ao Serv                                                                                                    | idor (CAS). Autenticação |
| eletrônica: 24A42-EA8F0-A344                                                                                                    | 20 IV - 51               |

5. Após digitá-los no espaço apropriado, clique em validar.

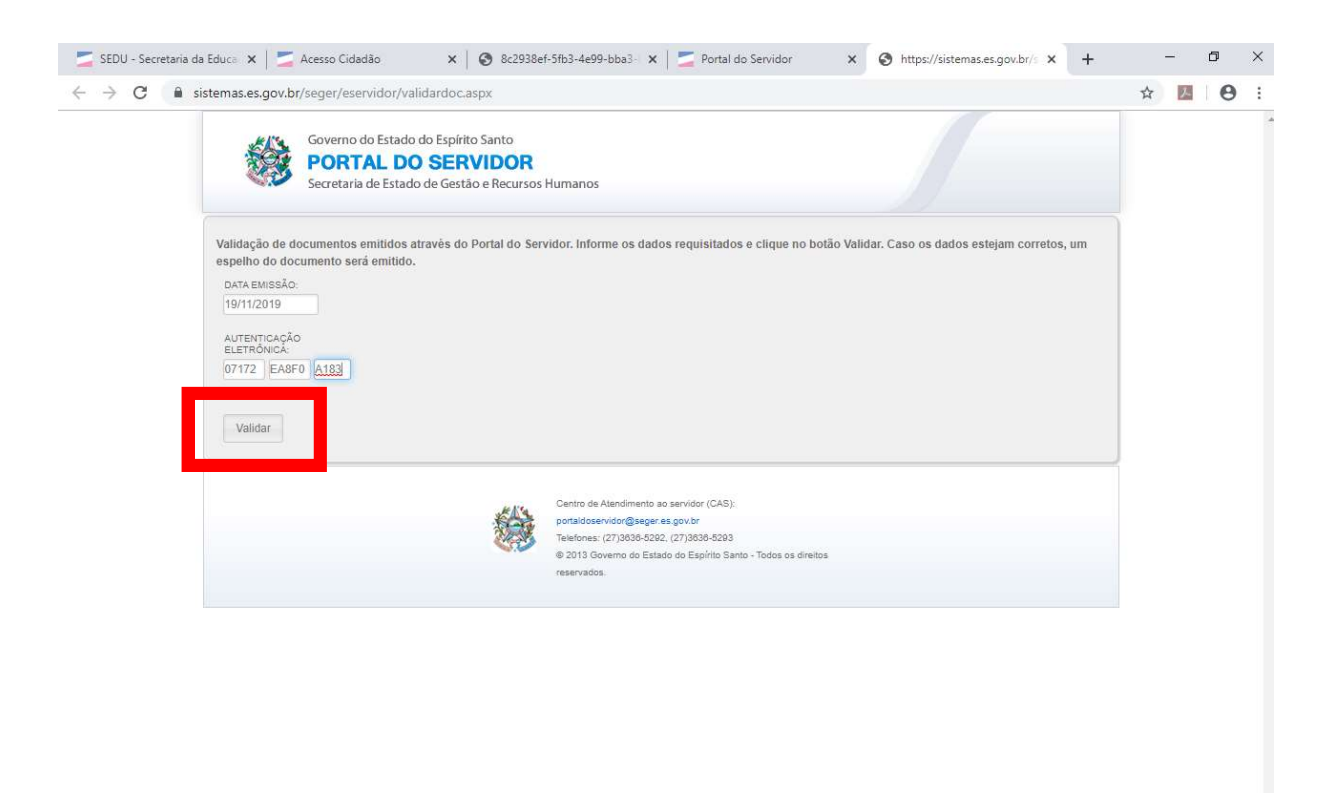

| Ŧ | ا م | zi 📄 | e | <b>o</b> z | 9 | 🝋 📓 | x <sup>9</sup> ~ 뒫 에 <sup>POR</sup><br>PTB2 | 11:41<br>19/11/2019 | 0 |
|---|-----|------|---|------------|---|-----|---------------------------------------------|---------------------|---|

6. Aparecerá na tela o certificado original, com todos os dados relativos à formação e ao cursista, assinados pelo Secretário da SEDU e pela Subsecretária da SEPLA.

| GOVERNO DO ESTADO D                                                                                                    | O ESPÍRITO SANTO                                                                                                    |
|----------------------------------------------------------------------------------------------------|----------------------------------------------------------------------------------------------------|
| SECRETARIA DE ESTADO                                                                                                    | DA EDUCAÇÃO                                                                                                    |
| CNPJ: 27.080.563                                                                                                    | 3/0001-93                                                                                                    |
| A Secretaria de Estado da Ec                                                                                                    | ducação certifica que                                                                                                    |
| MARCIA HELENA                                                                                                    | SANTANA                                                                                                    |
| participou, no período de 06/05/2019 A 28/06/2019<br>MULTIPLICADORES PARA A IMPLEMENTACAO DE UM CU<br>POR COMPETENCIA E PROJETOS EMPREENDED | , com aproveitamento do(a) FORMACAO DE<br>IRRICULO DE FORMACAO TECNICA ARTICULADO<br>OORES, com carga horária de 80 horas. |
| Vitória/ES, 19 de nove                                                                                                    | mbro de 2019.                                                                                                    |
| Standa Molore                                                                                                    | ( Fififit                                                                                                    |
|                                                                                                    | Vitor Amorim de Angelo                                                                                                    |

7. Se o número de autenticação eletrônica estiver incorreto ou o certificado for inválido, aparecerá na tela a seguinte mensagem:

|                                                                                                    | 🗾 SEDU - Secretaria de 🗙 🔄 Acesso Cidadão 🛛 🗙 🔕 &c293&eF-5fb3-4e99: 🗙 💆 Portal do Servidor 🗙 🚱 https://sistemas.es.g 🗴 🕲 GerarDoc.aspx 🗙                                                                                                    | + - 0 ×         |
|----------------------------------------------------------------------------------------------------|----------------------------------------------------------------------------------------------------|-----------------|
|                                                                                                    | ← → C                                                                                                    | ☆ 🔼 \varTheta : |
| Valdação de documentos estruteitos através do Portal do Servidor. Informe os dados requisitados e clique no botão Validar. Caso os dados estejam corretos, un espelho do documento será emitido.   Unidar   Valdação de documentos estruteitos através do Portal do Servidor. Informe os dados requisitados e clique no botão Validar. Caso os dados estejam corretos, un espelho do documento será emitido.   Unidar   Valdação de documentos estruteitos estruteitos   Valdar do Barro do Barro do Bar | Governo do Estado do Espírito Santo PORTAL DO SERVIDOR Secretaria de Estado de Gestão e Recursos Humanos                                                                                                    |                 |
|                                                                                                    | Validação de documentos emitidos atravês do Portal do Servidor. Informe os dados requisitados e clique no botão Validar. Caso os dados estejam corretos, o<br>espelho do documento será emitido.<br>DATA EMISSÃO:<br>1911/2019<br>AJTENTOCAÇÃO<br>ELETRÓNICA:<br>07173 EABFO A183<br>Validar<br>Validar | um              |
|                                                                                                    |                                                                                                    |                 |